# 運用時の参考事項

## 1. データのバックアップコピー

- ↓ データ入力 ⇒ バックアップコピー のボタンを押してください。
- ↓ このまま実行すると、Cドライブの中に"BookBackUp"というフォルダの中に"年月日時間分" のフォルダが作成されて、この中にデータフォルダがバックアップコピーされます。
- ↓ 時系列でバックアップを取ってください。
- ↓ バックアップコピーを取りながら運用しないと、万一の場合データの復元が出来ません。出来 るだけ頻繁にバックアップコピーを取りながら運用してください。

| 🊈 データのバッ                | クアップ                                                 |                   |                 |               |          |      |   |                      | _              |   | Х |
|-------------------------|------------------------------------------------------|-------------------|-----------------|---------------|----------|------|---|----------------------|----------------|---|---|
| 操説明                     | Я                                                    | 時                 | 系列の             | バック           | アッ       | プコピー | _ |                      |                |   |   |
| 保存元パ<br>保存元<br>↓<br>保存先 | ス名 C:¥NBoo<br>C¥NBookBackUp<br>D:¥NBookBackUp¥<br>定集 | k¥<br>2019年(<br>行 | 96月01日20<br>★ 1 | D時54分<br>キャンセ | 参照<br>2ル | ]    |   | 保存方式<br>④時系3<br>〇上書( | t<br>列保存<br>保存 | F |   |

(補足)

- ↓ 上記のデータのバックアップは、通常の運用途中でのバックアップコピーを想定しています。
- ↓ 年度替わりなど、新年度に移行する前には必ず前年度の記録としてのバックアップコピーを取ってください。
- ↓ Window 操作でデータを保存する場合は、 "Book"と云うフォルダをコピー&貼り付けをして、
  "Book2017"のようにホルダ名を変えて保管してください。

- 2. 貸出簿再編成
  - ▲ 各種のデータテーブルを連携させながらこのソフトは動作していますが、その中でも生徒テ ーブル、図書テーブル、貸出簿テーブルの連携は非常に重要です。
  - 図書の貸出・返却の業務に置いて、何かの原因で不調になった時に、この処理を実行すると、
    貸出簿テーブルを元にデータテーブル間の再調整を行いますので、これを試してみてください。
  - ↓ 補助作業 ⇒ 貸出簿再調整 に進みます。次のような画面が出ますので、実行してください。

| 👫 Cyosei                                                       | -        |             | $\times$ |
|----------------------------------------------------------------|----------|-------------|----------|
| 貸出簿調整                                                          |          |             |          |
| 貸出簿マスタに基づいて、貸出簿マスタと図書<br>マスタと生徒マスタの連携を調整します。<br>実行中は中断しないで下さい。 | بر<br>ان | 実 行<br>キャンセ | :1L      |
| 0%                                                             |          |             |          |
|                                                                |          |             |          |

### 3. 貸出簿マスターの編集

図書の返却や貸出が不明になった時などの場合に貸出簿の調整を行ってください。

- 正常に運用されているときは「貸出簿マスターの編集」は不要ですが、貸出返却の業務でト ラブルが生じた場合はこのマスターファイルの編集を開いて、手作業で貸出簿の修正が出来 ます。
- ↓ 貸出中の図書は貸出フラグが「1」になっています。このフラグを「空白」にすると、返却 されたことになります。(返却日も修正すること)
- ↓ 間違って不要な貸出記録がある場合は、その場所にカーソルポインタを移動させて、"-"記号のボタンを押すと、削除することが出来ます。
- この貸出簿を変更した場合は、この画面を閉じるときに自動的に「貸出簿再調整」の画面が 表示されますので、"実行"してください。

|   | I4 4   |                                        | 印刷 エクセル出力 期間指定での削除 |        |          | <u> </u> 開じる( <u>c</u> ) |            |            |  |  |
|---|--------|----------------------------------------|--------------------|--------|----------|--------------------------|------------|------------|--|--|
|   |        | 貸出中の図書 貸出中=1                           |                    |        |          |                          |            |            |  |  |
| • | 図書番号 ▼ | 書名・・・・・・・・・・・・・・・・・・・・・・・・・・・・・・・・・・・・ | 運用番号 ▼             | 氏名 🔻   | 貸出中 ▼    | 貸出日 🔻                    | 返却日 🔻      | 返却予定日 🔻    |  |  |
|   | 80     | ひらめき美術館 第1館                            | 10101              | 秋田 あああ |          | 2013/05/30               | 2013/12/09 | 2013/05/31 |  |  |
|   | 1      | ぼくはライオン                                | 1 01 01            | 秋田 あああ |          | 2013/06/08               | 2013/06/08 | 2013/06/13 |  |  |
|   | 68     | くもりガラスのむこうには                           | 1 01 01            | 秋田 あああ |          | 2013/06/10               | 2013/06/10 | 2013/06/15 |  |  |
|   | 71     | 雪窓                                     | 1 01 01            | 秋田 あああ |          | 2013/06/10               | 2013/06/12 | 2013/06/15 |  |  |
|   | 61     | ぞうのさんすう                                | 1 01 01            | 秋田 あああ |          | 2013/06/10               | 2013/06/10 | 2013/06/15 |  |  |
|   | 90     | ふたりはともだち                               | 1 01 01            | 秋田 あああ |          | 2013/06/11               | 2013/12/09 | 2013/06/16 |  |  |
|   | 9683   | 羽生善治の将棋の教科書                            | 1 01 01            | 秋田 あああ |          | 2013/12/09               | 2013/12/09 | 2013/12/15 |  |  |
|   | 755    | 坊っちゃん 新装版                              | 1 01 01            | 秋田 あああ |          | 2014/04/28               | 2014/04/28 | 2014/05/04 |  |  |
|   | 755    | 坊っちゃん 新装版                              | 1 01 01            | 秋田 あああ |          | 2014/04/28               | 2014/04/28 | 2014/05/04 |  |  |
|   | 60     | 十二歳                                    | 1 01 01            | 秋田 あああ |          | 2014/05/19               | 2018/04/11 | 2014/05/25 |  |  |
|   | 62     | キャベツくん                                 | 1 01 01            | 秋田 あああ | 1        | 2014/05/19               |            | 2014/05/25 |  |  |
|   | 56     | ぬくい山のきつね                               | 10101              | 秋田 あああ | 1        | 2014/05/22               |            | 2014/05/28 |  |  |
|   |        |                                        | 1 01 01            | 秋田 あああ | 1        | 2015/04/17               |            | 2015/04/23 |  |  |
|   | 10     | 悲劇の少女アンネ 改訂2版                          | 1 01 01            | 秋田 あああ | $\smile$ | 2016/04/16               | 2016/04/16 | 2016/04/21 |  |  |

#### フィルター機能を使って絞込をすることも出来ます。

|   | 貸出中の図書 貸出中=1 |               |         |        |       |            |            |            |
|---|--------------|---------------|---------|--------|-------|------------|------------|------------|
| • | 図書番号 ▼       | 書名 て          | 運用番号 ▼  | 氏名。    | 貸出中 ▼ | 貸出日 🔻      | 返却日 🔻      | 返却予定日 🔻    |
| ► | 8            | ちょうちん屋のままッ子   | 1 01 02 | 井上 いいい | 1     | 2013/06/05 |            | 2013/06/10 |
|   | 10           | 悲劇の少女アンネ 改訂2版 | 1 01 02 | 井上 いいい |       | 2013/06/08 | 2013/06/08 | 2013/06/13 |
|   | 76           | せかいでいちばんつよい国  | 1 01 02 | 井上 いいい | 1     | 2013/06/10 |            | 2013/06/15 |
|   | 70           | すみれ島          | 1 01 02 | 井上 いいい |       | 2013/06/10 | 2013/06/10 | 2013/06/15 |
|   | 70           | すみれ島          | 1 01 02 | 井上 いいい | 1     | 2013/06/10 |            | 2013/06/15 |
|   | 78           | オズの 魔法使い      | 1 01 02 | 井上 いいい | 1     | 2013/06/10 |            | 2013/06/15 |
|   |              |               |         |        |       |            |            |            |
|   |              |               |         |        |       |            |            |            |

# 4. データテーブルの修復

データが不調になった時に次の処理を実行すると、修復できることがあります。この処理は データテーブルの"インデックス"を作り直す作業をします。 補助作業 ⇒ データテーブルの修復 に進みます。

このような画面が出ますので、実行してください。

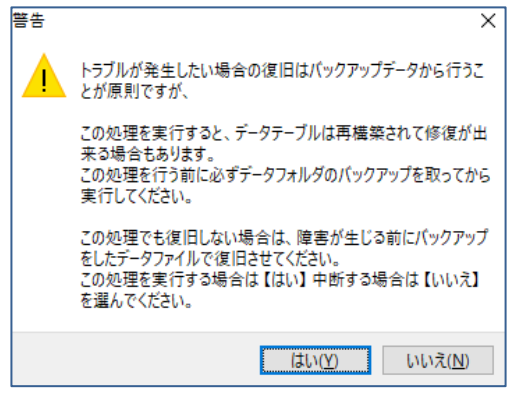

補足) この処理はインデックスの再構築のみです。データの本体が破損されている場合はバ ックアップした Book フォルダで置き換えてください。

## 5. 廃棄図書の扱いについて

図書の登録画面において、次のようにしてください。

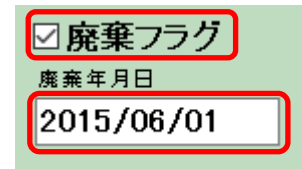

注意) クリックをすると、グレーのチェックマークは黒のチェックマークに変わります。廃 棄年月日をいれたあと、"書込み"ボタンを押してください。

廃棄した図書は

資料作成 ⇒ "廃棄図書一覧"で廃棄図書一覧表が作成できます。

廃棄図書を削除したい場合は、図書登録の画面で、削除をしてください。